• MAUN W İ NDOWS 7, 8, 10 VE 1 1 E DU R OAM KU R U L UM AYA R LA R I

## <u>Windows 7, 8, 10 ve 11 İşletim</u> <u>Sistemi Olan Bilgisayarlar İçin</u> <u>Eduroam Kurulum Ayarları</u>

1. SecureW2 programını <u>buradaki adresinden</u> indiriniz. İndirdiğiniz SecureW2 adlı programı.zip'li dosyadan çıkartmak için "Tümünü Ayıkla…" tıklayınız.

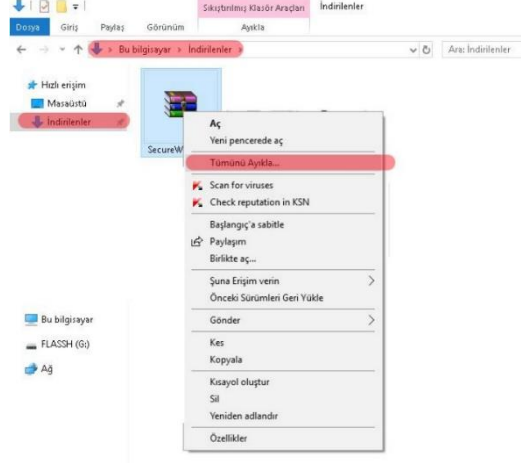

2. Sıkıştırılmış klasörü ayıklamak için hedef seçin ve "Ayıkla" kısmına tıklayınız.

Ayıkla İptal

|   | Sıkıştırılmış Klasörleri Ayıkla |  |
|---|---------------------------------|--|
|   | ledef Seç ve Dosyaları Ayıkla   |  |
|   |                                 |  |
| D | osyalar bu klasöre ayıklanacak: |  |

2-) Sıkıstırılmıs klasörü avıklamak icin hedef secin ve "Avıkla" kısmına tıklavınız

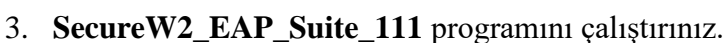

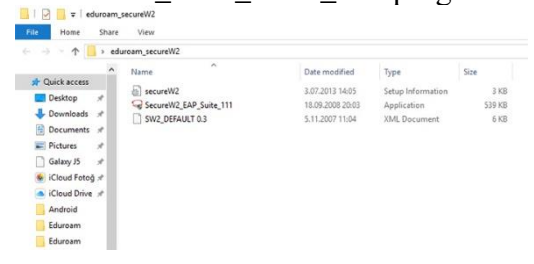

4. **İleri** butonuna tıklayınız.

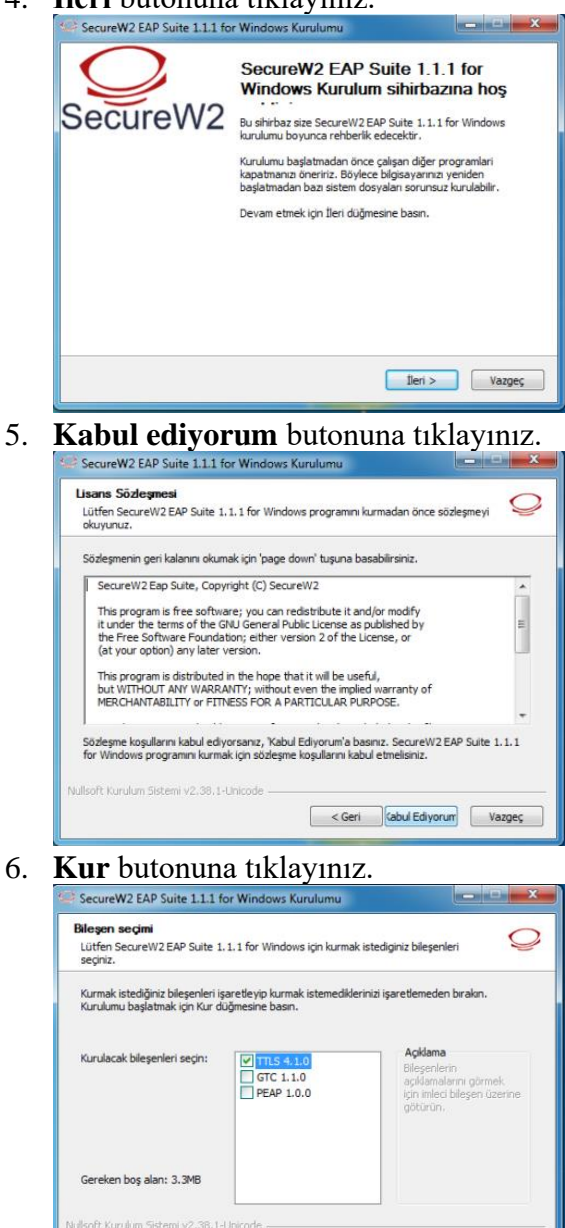

7. Muş Alparslan Üniversitesi e-posta hesabınızı ve şifrenizi giriniz. Tamam butonuna tıklayınız

< Geri Kur Vazgeç

Öğrenciler iç;in; Kullanıcı adınızı **ogrencinumarasi@alparslan.edu.tr** olarak giriniz. Personel için; Kullanıcı adınızı **epostaadresiniz@alparslan.edu.tr** olarak giriniz.

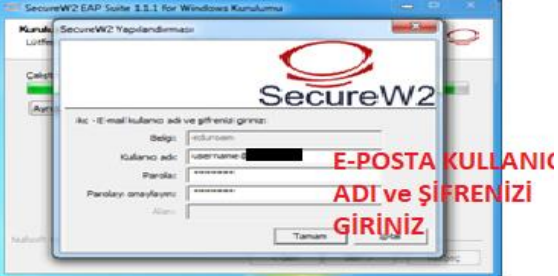

8. "Bilgisayarımı daha sonra başlatacağım." seçiniz ve Bitir butonuna tıklayınız.

| SecureW2 EAP Suite 1.1.1 to | r Windows Kurulumu                                                                                                    |  |
|-----------------------------|----------------------------------------------------------------------------------------------------|--|
| SecureW2                    | SecureW2 EAP Suite 1.1.1 for<br>Windows Kurulum sihirbazi<br>SecureW2 EAP Suite 1.1.1 for Windows kurulumunu<br>tamaniannasi icin bigisayarnu yeriden başlatmanız<br>gerekiyor.Bilgisayarnızı yeriden başlatmak istiyor musunuz? |  |
|                             | <ul> <li>Yeniden başlat</li> <li>Bilgisayarımı daha sonra başlatacağım.</li> </ul>                                                                                                    |  |
|                             | < Geri <b>Bitr</b> Vazgeç                                                                                                    |  |

9. eduroam yayınına başarıyla bağlandınız

| Şu an bağlanılan yer:                | 49         |
|--------------------------------------|------------|
| Tanımlanıyor (ed<br>Internet erişimi | luroam)    |
| Kablosuz Ağ Bağlantısı               | •          |
| eduroam                              | Bağlandı 🚚 |
| eduroam-ng                           | .ml        |
| Network                              |            |